## **OHYSA Soccer Registration Instructions**

1. Click on either Registration link from the home page.

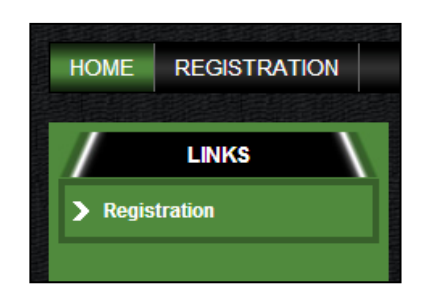

2. Click on Register Now for the division you need to enroll your child. You will have the opportunity to enroll multiple children in different divisions.

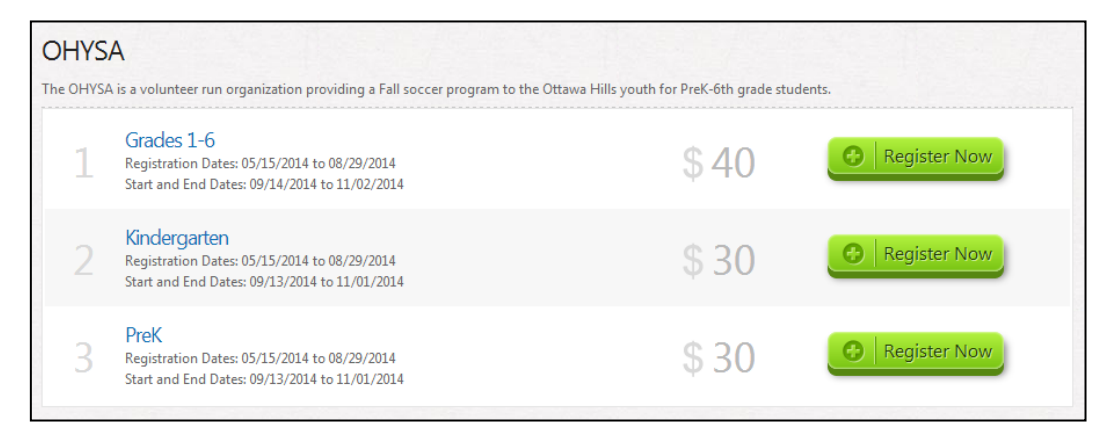

3. Complete the new customer primary contact information to create an account.

| New Customer        | Primary Contact                                               |     |
|---------------------|---------------------------------------------------------------|-----|
| * First Name:       |                                                               |     |
| Middle Initial:     |                                                               |     |
| * Last Name:        |                                                               |     |
| Suffix:             |                                                               |     |
| * Email Address:    |                                                               |     |
| * User Name:        |                                                               |     |
|                     | Only letters, numbers, @ dot (.) and underscore (_) are allow | /ed |
| * Password:         |                                                               |     |
| * Reenter Password: |                                                               |     |
|                     | Create New Account                                            |     |

4. Complete the contact information screen & secondary parent information if needed.

| Primary Contact Info                                                                                                    | ormation                               | Secondary Parent / Guardian Information |
|----------------------------------------------------------------------------------------------------|----------------------------------------|-----------------------------------------|
| <ul> <li>Street:</li> <li>Unit#:</li> <li>City:</li> <li>State:</li> <li>Zip Code:</li> <li>Country:</li> <li>Telephone:</li> <li>Cell Phone:</li> </ul> | <not specified=""> United States</not> | First Name:                             |

5. Add your first player for this division. Click Add Another Participant if you need to add additional children. You will be able to select different divisions for each child.

| Add a New Participant                                                                                                    |                              |
|----------------------------------------------------------------------------------------------------|------------------------------|
| All fields marked with an asterisk (*) are required.<br>Same as Primary Contact:<br>*Participant's First Name:<br>Participant's Middle Initial:<br>*Participant's Last Name:<br>*Participant's Gender:<br>*Participant's Date of Birth: | Month V Day V Year V         |
| Participant's Email:<br>* Street:<br>Unit#:                                                                                                    | 4357 Brookside Rd.           |
| *City:<br>* State:<br>*Zip Code:                                                                                                    | Ottawa Hills<br>Ohio •       |
| *Country:<br>*Telephone:<br>Cellphone:                                                                                                    | United States                |
|                                                                                                    |                              |
| Cancel                                                                                                    | Add Another Participant Next |

6. You will see this message if you are adding additional participants.

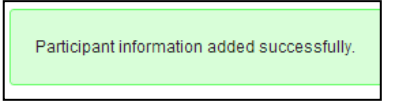

ailable Programs Name: Cora (Click your programs & signup today!) Program Name End Date Details Start Date \$40.00 <u>OHYSA</u> Grades 1-6 09/14/2014 11/02/2014 <u>OHYSA</u> Kindergarten 09/13/2014 11/01/2014 \$30.00

09/13/2014

Start Date

09/14/2014

Next >>

11/01/2014

11/02/2014

\$30.00

\$40.00

PreK

Details

Grades 1-6

<< Back

7. Select the appropriate division for each child that you are registering.

8. Your completed shopping cart will be displayed.

Name: Micah (Click your programs & signup today!)

<u>OHYSA</u>

<u>OHYSA</u>

Program Name

| SHOPPING CART         |              |            |                     |         |                   |  |
|-----------------------|--------------|------------|---------------------|---------|-------------------|--|
| Shopping Cart Details |              |            |                     |         |                   |  |
| Program               | Details      | First Name | Last Name           | Price   | Remove            |  |
| <u>OHYSA</u>          | Kindergarten | Cora       | Walker              | \$30.00 |                   |  |
| <u>OHYSA</u>          | Grades 1-6   | Micah      | Walker              | \$40.00 |                   |  |
|                       |              |            |                     |         | SUBTOTAL: \$70.00 |  |
|                       |              | << Back    | Update Cart Next >> |         |                   |  |

9. Complete the registration details related to each child.

| ADDITIONAL PARTICIPANT INFORMATION                   |                                                                                                    |
|------------------------------------------------------|----------------------------------------------------------------------------------------------------|
|                                                      |                                                                                                    |
| All fields marked with an asterisk (*) are required. |                                                                                                    |
|                                                      |                                                                                                    |
| Participant: Micah Walker                            | Program: OHYSA                                                                                                    |
| Pising Grade2                                        |                                                                                                    |
| Veara of Experience2                                 | Select                                                                                                    |
| Fears of Experience:                                 |                                                                                                    |
| Emergency Contact First Name                         |                                                                                                    |
| <ul> <li>Emergency Contact Last Name</li> </ul>      |                                                                                                    |
| <ul> <li>Emergency Contact Phone Number</li> </ul>   |                                                                                                    |
| * Allergies                                          |                                                                                                    |
|                                                      | A                                                                                                    |
| Special Requests/comments                            |                                                                                                    |
| Liability Waiver                                     | In consideration of the Office of Village life allowing the named player to register                                                                                       |
|                                                      | and/or participate in the activities sponsored, offered or relating in any way to the                                                                                      |
|                                                      | Office of Village Life, thru the OHYSA, I, as the parent of and on behalf of myself, my                                                                                    |
|                                                      | child, and our heirs, representatives and assigns, hereby release, discharge and<br>otherwise indemnify the Office of Village Life, its members, officers, agents, coaches |
|                                                      | volunteers, participants, representatives, successors and/or assigns from any and                                                                                          |
|                                                      | all claims, demands, actions, or causes of action and from all liability for damage,                                                                                       |
|                                                      | activities offered by or sponsored by the Office of Village Life, including but not                                                                                        |
|                                                      | limited to games, practices, trips or exhibitions, including travel to and from such                                                                                       |
|                                                      | Life and the released parties from any loss to any equipment or other property                                                                                             |
|                                                      | entrusted to or provided by said minor                                                                                                    |
| <ul> <li>I accept the waiver:</li> </ul>             | Yes                                                                                                    |

10. If you would like to volunteer to coach, click the appropriate check box for the division.

| VOLUNTEER SELECTION |                 |                   |        |
|---------------------|-----------------|-------------------|--------|
| Volunteer           |                 |                   |        |
| Program             | Details         | Volunteer Role    | Select |
| OHYSA               | Grades 1-6      | Assistant Coach   |        |
| OHYSA               | Grades 1-6      | Head Coach        |        |
| OHYSA               | Kindergarten    | Assistant Coach   |        |
| OHYSA               | Kindergarten    | Head Coach        |        |
|                     |                 |                   |        |
|                     |                 | More Volunteer Ro | bles   |
|                     | << Back Next >> | l i i i           |        |

11. Select your payment type – credit card or mail in check.

| Registration Summa | ry           |                  |                    |         |
|--------------------|--------------|------------------|--------------------|---------|
| Program            | Details      | Participant Name | Description        | Amount  |
| OHYSA              | Kindergarten | Cora Walker      | Division Price     | \$30.00 |
| OHYSA              | Grades 1-6   | Micah Walker     | Division Price     | \$40.00 |
|                    |              | F                | Registration Total | \$70.00 |

12. If paying via credit card, complete the billing information.

| Red  | Registration Billing Address |                                                          |  |  |
|------|------------------------------|----------------------------------------------------------|--|--|
| -    |                              |                                                          |  |  |
| (The | information shoul            | Id be the same as your credit card billing information.) |  |  |
| * F  | First Name:                  |                                                          |  |  |
|      |                              | First Name is Required.                                  |  |  |
| Ν    | liddle Name:                 |                                                          |  |  |
| • 1  | ast Name:                    |                                                          |  |  |
|      |                              | Last Name is Required.                                   |  |  |
| * E  | Billing Address:             |                                                          |  |  |
|      |                              | Address is Required.                                     |  |  |
| A    | Address Line 2:              |                                                          |  |  |
| * (  | City:                        |                                                          |  |  |
|      |                              | City is Required.                                        |  |  |
| * 5  | State:                       | Ohio *Zip Code: 43615                                    |  |  |
| * (  | Country:                     | United States                                            |  |  |

13. If paying via check, the payee name & address to mail your check is provided at the bottom of the screen.

| Payment Information  |                                                                      |
|----------------------|----------------------------------------------------------------------|
| Registration Payment | :                                                                    |
| Registration Total : | \$70                                                                 |
| Payment Amount :     | \$0.00                                                               |
| Total Payment :      | \$0.00                                                               |
| Open Balance :       | \$70                                                                 |
|                      | Check payable to OHYSA Soccer. 4357 Brookside Rd. Ottawa Hills 43615 |
|                      |                                                                      |
|                      | < Back Submit Order                                                  |
|                      |                                                                      |

14. Click Submit Order & the payment verification screen appears.

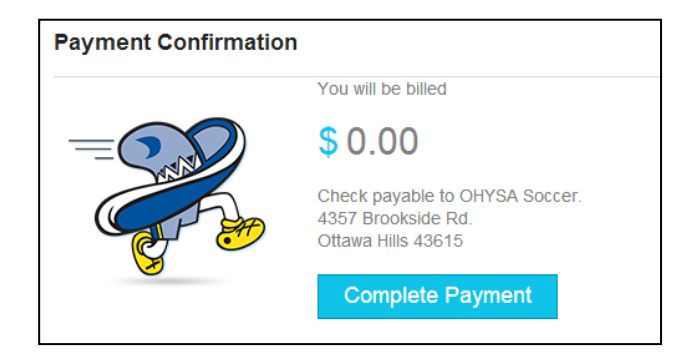

15. After clicking Complete Payment, your order confirmation will appear. You will also receive a confirmation email and a coupon for Dick's Sports Goods.

| Registration Order Sum                   | mary                                         |                          |                    |                       |                         |
|------------------------------------------|----------------------------------------------|--------------------------|--------------------|-----------------------|-------------------------|
| Program                                  | Details                                      | Participant Name         | Description        | Price                 | Balance Amount          |
| OHYSA                                    | Grades 1-6                                   | Micah Walker             | Division Price     | \$40.00               | \$40.00                 |
| OHYSA                                    | Kindergarten                                 | Cora Walker              | Division Price     | \$30.00               | \$30.00                 |
|                                          |                                              |                          |                    | Order Total           | \$70.00                 |
|                                          |                                              |                          | Pay                | ment Amount           | \$0.00                  |
|                                          |                                              |                          | (                  | Open Balance          | \$70.00                 |
|                                          |                                              |                          |                    |                       |                         |
| Order Number:                            | 2014595585                                   |                          |                    |                       |                         |
| Name:                                    | Michelle Walker                              |                          |                    |                       |                         |
| Address:                                 | 4357 Brookside Rd.                           |                          |                    |                       |                         |
| City/State/Zip:                          | Ottawa Hills OH 436                          | 15                       |                    |                       |                         |
|                                          |                                              |                          |                    |                       |                         |
|                                          |                                              |                          |                    |                       |                         |
|                                          |                                              |                          |                    |                       |                         |
| Order Confirmation Message               | e for: OHYSA<br>he 2014 Ottawa Hills Youth S | occer Association league | Feam rosters and s | chedules will be comm | unicated in late August |
| inank you for registering for t          |                                              | occorrisoccation reagae. |                    |                       | amoutou in fato August. |
| f you have additional questio            | ns, email Michelle Walker.                   |                          |                    |                       |                         |
| Payment Note                             |                                              |                          |                    |                       |                         |
| Check payable to OHYSA So                | ccer.                                        |                          |                    |                       |                         |
| 4357 BROOKSIGE KG.<br>Ottawa Hills 43615 |                                              |                          |                    |                       |                         |